## How to Connect to a Network Printer

## Windows (Domain Desktops)

1) Click on the Start Button and select Devices and Printers

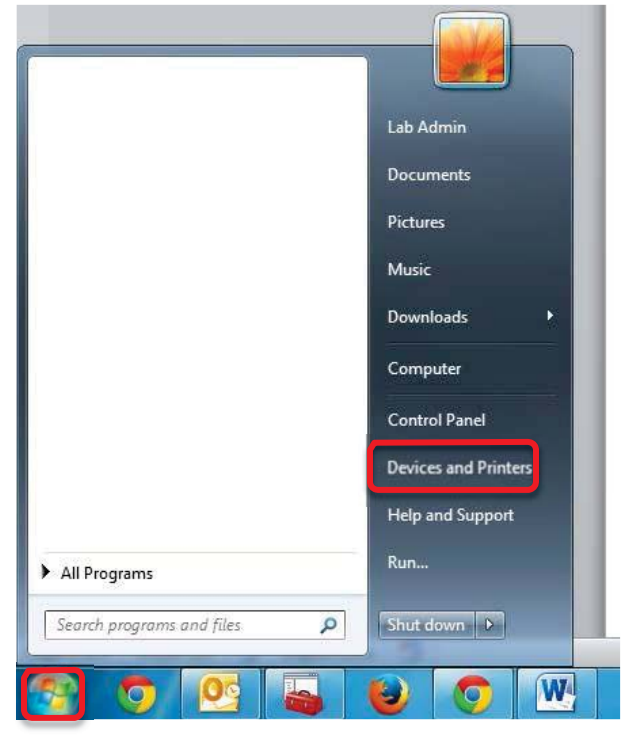

2) Click Add a printer

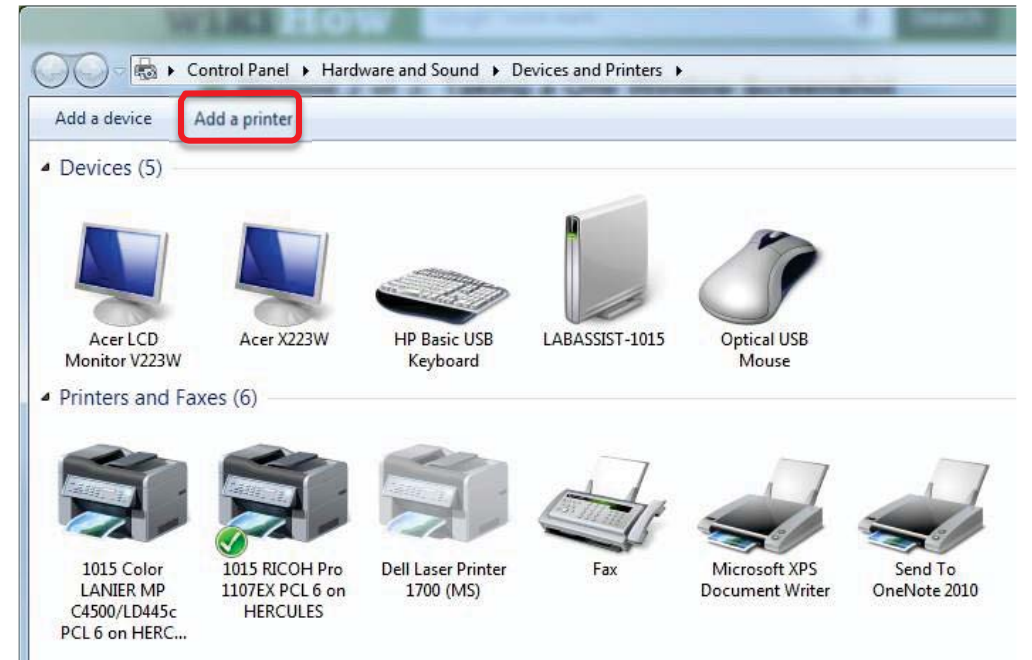

3) Click Add a network, wireless or Bluetooth printer

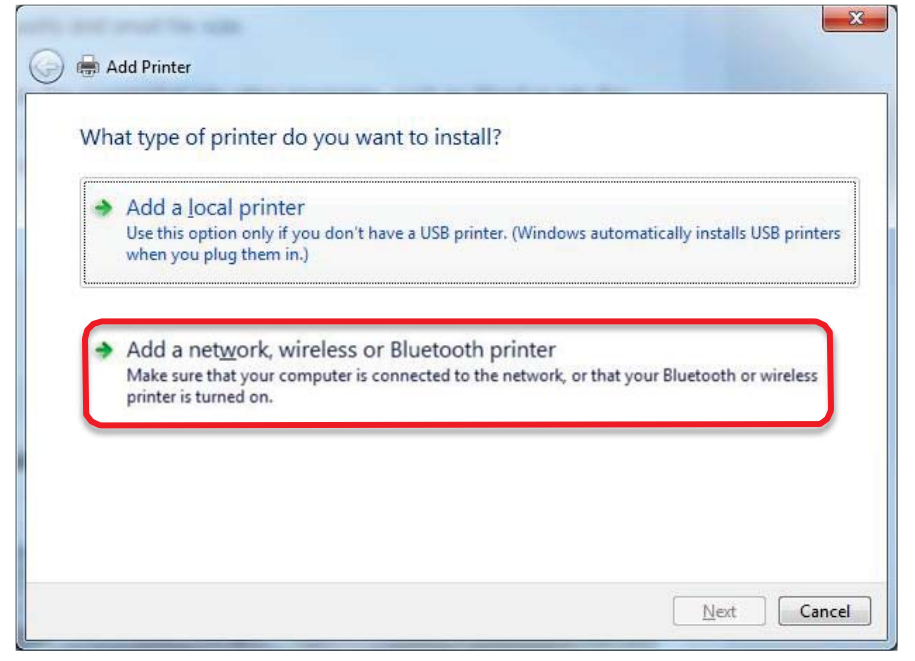

4) Connect to the desired printer (Luskin Ricoh Copiers will be listed)

| Printer Name         |                           | Address                   |                      |
|----------------------|---------------------------|---------------------------|----------------------|
| 👼 PHD LAB HP LaserJe | t 2300DN on HERCULES      |                           |                      |
| Deans Office RICOH   | Aficio MP C5000 PCL6      | Public Affairs Room 3284A |                      |
| 6338 RICOH Pro 110   | 7EX Public Policy Printer | Public Affairs Room 6338  |                      |
| 238 HP LaserJet 400  | D Series PCL6 Policy Stu  | Public Affairs Room 6338  |                      |
| 5320 RICHO Pro 110   | 7FX Social WelfarE on H   | Public Affairs Room 5320  |                      |
| 3357P RICOH Pro 11   | 07EX PCL 6 on HERCULES    | Public Affairs 3357P      |                      |
| 👼 3325A RICOH Aficio | MP C5000 PCL 6 Huma       | Public Affairs 3325A      |                      |
|                      |                           |                           | <u>S</u> earch again |